# **Buscar y reemplazar** Recurso de apoyo a proceso de migración a software libre

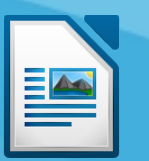

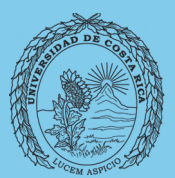

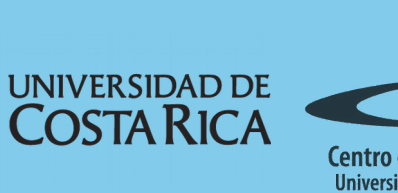

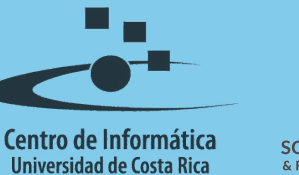

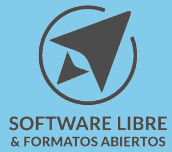

## Tabla de Contenido

| Objetivo                       |
|--------------------------------|
| Alcance                        |
| Guía para buscar y reemplazar4 |
| Licencia                       |
| Créditos                       |

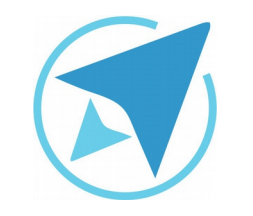

GU-LW-02

#### **BUSCAR Y REEMPLAZAR**

Migración a software libre Centro de Informática Universidad de Costa Rica

Versión 1.0 Pg 3 de 6

# Objetivo

Mostrar al usuario la forma en la que se puede gestionar la opción de buscar y reemplazar palabras en la herramienta Writer.

## Alcance

Guía creada bajo el marco de proceso de migración a software libre, dedicada a personal administrativo, estudiantes o persona usuaria ajena a la Universidad de Costa Rica que requiera su uso para ampliar conocimiento acerca de las herramientas de la aplicación de ofimática LibreOffice en su versión 5.1.5.2

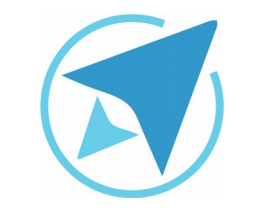

#### **BUSCAR Y REEMPLAZAR**

GU-LW-02

Migración a software libre Centro de Informática Universidad de Costa Rica

Versión 1.0 Pg 4 de 6

### Guía para buscar y reemplazar

**Buscar y reemplazar** son funciones muy útiles cuando se quiere encontrar o cambiar una palabra o frase dentro de un documento.

- Para buscar una palabra o frase en el documento, debe dar clic sobre la opción "Editar" del menú horizontal del procesador de texto. Allí se encuentran dos opciones "Buscar" y "Buscar y Reemplazar".
- También puede acceder a estas funciones con las opciones de teclado rápido, por ejemplo: Ctrl+B para buscar, y Ctrl+Alt+B para buscar y reemplazar. En algunos casos también se puede usar Ctrl+H. Los atajos de teclado pueden variar dependiendo de la versión del writer.

| Figura 1: Buscar y reemplazar |                       |               |  |  |
|-------------------------------|-----------------------|---------------|--|--|
|                               | Deshacer: Párrafo nue | evo Ctrl+Z    |  |  |
|                               |                       |               |  |  |
|                               |                       |               |  |  |
|                               |                       |               |  |  |
|                               |                       |               |  |  |
|                               | Pegar                 | Ctrl+V        |  |  |
|                               | Pegado especial       | Ctrl+Mayús+V  |  |  |
|                               | Seleccionar todo      | Ctrl+E        |  |  |
|                               | Modo de selección     |               |  |  |
|                               |                       |               |  |  |
|                               | Modo de cursor direct | 0             |  |  |
|                               | Buscar                | Ctrl+B        |  |  |
|                               | Buscar y reemplazar   | . Ctrl+Alt+B  |  |  |
|                               | lr a la página 🛛 🔾    | Ctrl+Mayús+F5 |  |  |
|                               | Seguimiento de camb   | ios           |  |  |
|                               |                       |               |  |  |
|                               | Referencia            |               |  |  |
|                               |                       |               |  |  |
|                               |                       |               |  |  |
|                               | Complemento           |               |  |  |
|                               |                       |               |  |  |
|                               |                       |               |  |  |
|                               | Intercambiar base de  | datos         |  |  |
|                               | Modo de diseño        |               |  |  |
|                               |                       |               |  |  |

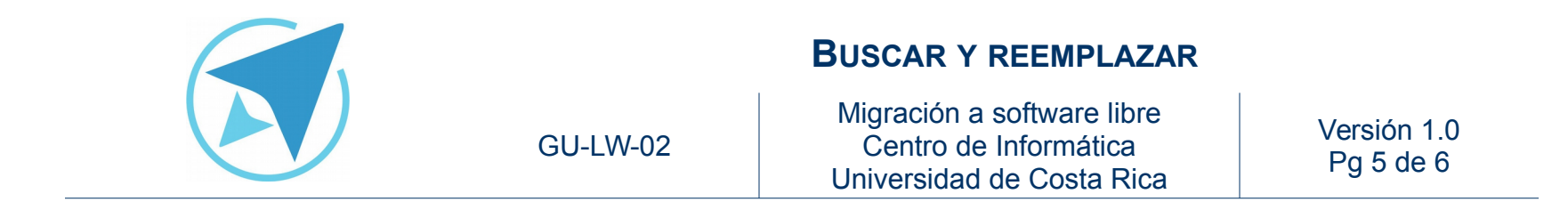

Al abrir "**Buscar**" aparece una barra de herramientas que permite buscar en el texto. Además, se puede avanzar y retroceder en los resultados de la búsqueda.

| Figura 2: Barra de herramientas "Buscar"                   |                  |  |  |
|------------------------------------------------------------|------------------|--|--|
| Buscar                                                     | $\bullet \times$ |  |  |
| ×                                                          |                  |  |  |
| ıs resultados de la búsqueda. 🔻 ᅲ 🕹 Buscar todo            |                  |  |  |
| 🗆 Distinguir mayúsculas y minúsculas   🏭   Navegar por 🛛 🏫 | Ŷ                |  |  |
|                                                            |                  |  |  |

La barra de herramientas "**Buscar**" se puede mover dentro del procesador de texto para ser ubicada en el lugar que usted prefiera, de la misma manera que sucede con las otras barras de herramientas.

En la opción **"Buscar y reemplazar"** se encuentran las siguientes opciones:

| Figura 3: Cuadro de diálogo "Buscar y reemplazar"                                                               |                                     |  |  |  |
|----------------------------------------------------------------------------------------------------|-------------------------------------|--|--|--|
| Buscar y reemplaza                                                                                              | ır ×                                |  |  |  |
| Buscar<br>y reemplazar" se encuentran las siguientes opcie                                                      | ones:  Buscar siguiente Buscar todo |  |  |  |
| Reemplazar por                                                                                                  | Reemplazar<br>Reemplazar todo       |  |  |  |
| <ul> <li>Distinguir mayúsculas y minúsculas</li> <li>Solo palabras completas</li> <li>Otras opciones</li> </ul> |                                     |  |  |  |
| <ul> <li>Solo en la selección actual</li> </ul>                                                                 | 🗌 Hacia atrás                       |  |  |  |
| Expresiones regulares                                                                                           | 📄 Buscar estilos de párrafo         |  |  |  |
| Búsqueda por semejanza Semejanzas                                                                               | Comentarios                         |  |  |  |
| Atributos Formato                                                                                               | Sin formato                         |  |  |  |
| Ayuda                                                                                                    | Cerrar                              |  |  |  |

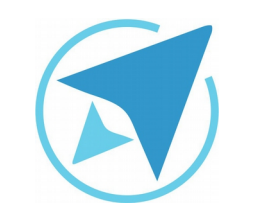

#### **BUSCAR Y REEMPLAZAR**

GU-LW-02

Migración a software libre Centro de Informática Universidad de Costa Rica

Versión 1.0 Pg 6 de 6

## Licencia

El texto del presente documento está disponible de acuerdo con las condiciones de la Licencia Atribución-NoComercial 3.0 Costa Rica (CC BY-NC 3.0) de Creative Commons.

Las capturas de pantalla muestran marcas registradas cuyo uso es permitido según su normativa

Usted es libre:

- Compartir copiar, distribuir, ejecutar y comunicar públicamente la obra.
- Hacer obras derivadas.

Bajo las siguientes condiciones:

- Atribución Debe reconocer los créditos de la obra de la manera especificada por el autor.
- No comercial No puede usar esta obra para fines comerciales.
- Compartir bajo al misma licencia.

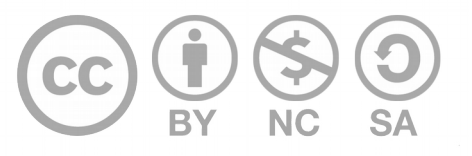

## Créditos

Guía para Writer\_LibreOffice

| Versión 1.0         | Autor: Rolando Herrera Burgos |
|---------------------|-------------------------------|
| Últ. Actualización: | Bach. Katherine Araya Gómez   |
| 24 de agosto, 2016  |                               |

Este documento se elaboró en el marco del proceso de **"Migración a Software Libre de la Universidad de Costa Rica"** (<u>https://www.ucr.ac.cr/</u>), coordinado por el Centro de Informática.

> Más información: Centro de Informática Comunidad de Software Libre de la UCR Migración a Software Libre

> > Contacto: soporte.migracion@ucr.ac.cr

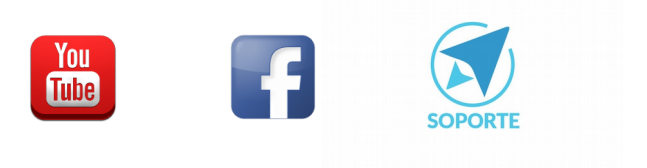